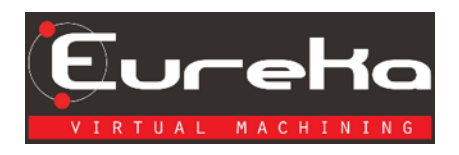

## Eureka Install for a Network License

## Installing Eureka for a Network License

1. Allow app to make changes to your device, click the "Yes" button.

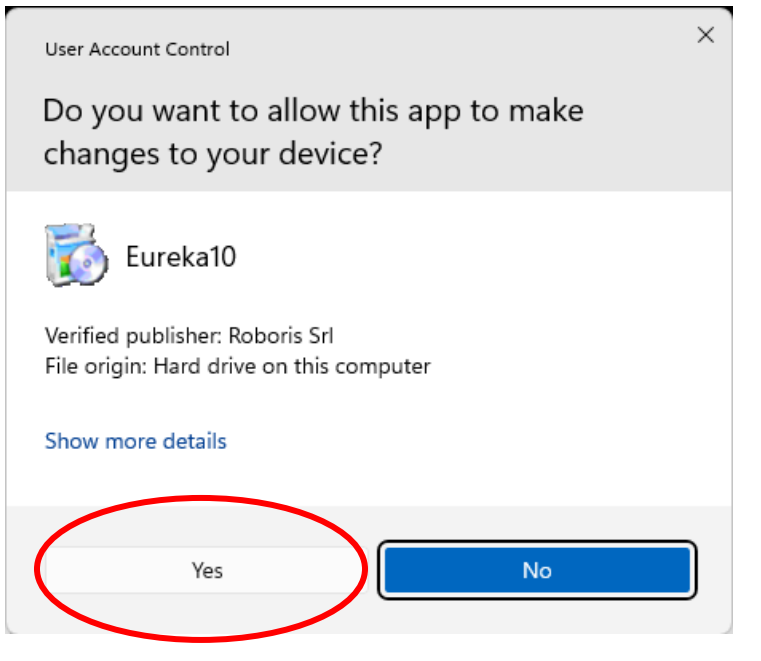

2. To select language, click the drop-down arrow and select a language. In my case, I want English so I will select that option.

| Select S | Setup Language                                                                                                    | ×        |
|----------|----------------------------------------------------------------------------------------------------|----------|
| 6        | Select the language to use during the installation.                                                                                    |          |
|          | English                                                                                                    |          |
|          | Čeština<br>Deutsch                                                                                                    | L        |
| (        | English                                                                                                    |          |
|          | Español<br>Français<br>Italiano<br>Korean<br>Magyar<br>Polski<br>Português (Portugal)<br>Türkçe<br>български<br>Русский<br>日本語<br>简体中文 |          |
| 3. Clic  | k "OK".                                                                                                    |          |
| Sel      | ect Setup Language                                                                                                    | $\times$ |
| Ē        | Select the language to use during the installation.                                                                                    |          |
|          | English                                                                                                    | $\sim$   |
|          | ОКСа                                                                                                    | ncel     |

4. Accept agreement by clicking in the radial button, then clicking next.

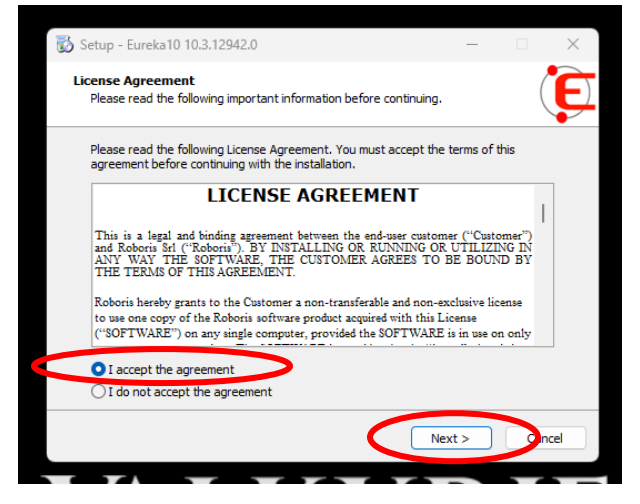

5. Select destination location and click "Next".

| 🔯 Se     | tup - Eure               | ka10 10.3.1294                               | 2.0              |                |              | _          |       | ×    |
|----------|--------------------------|----------------------------------------------|------------------|----------------|--------------|------------|-------|------|
| Sel<br>\ | ect Destin<br>Where shou | a <b>tion Location</b><br>Id Eureka 10 be ir | nstalled?        |                |              |            | (     | E    |
|          | Se                       | tup will install Eur                         | reka 10 into the | following fol  | der.         |            |       |      |
|          | To continue              | , click Next. If yo                          | ou would like to | select a diffe | erent folder | , click Br | owse. |      |
|          | C:\Program               | Files \Roboris \EL                           | JREKA 10.X       |                |              | В          | rowse | ン    |
| 1        | At least 281             | . 1 MB of free dis                           | sk space is requ | iired.         |              |            |       |      |
|          |                          |                                              |                  | < Back         | Ne           | xt >       | Car   | ncel |

6. Select "Network License (Sentinel or Roboris Server).

| 🔯 Setup - Eureka10 10.3.12942.0                                        |               | _                |         | ×    |
|------------------------------------------------------------------------|---------------|------------------|---------|------|
| Select Additional Tasks<br>Which additional tasks should be performed? |               |                  | (       | E    |
| Select the additional tasks you would like Setup to then click Next.   | perform while | : installing Eur | eka 10, |      |
| License Type                                                           |               |                  |         |      |
| <ul> <li>Hard Disk Code or Deskey (Stand-alone)</li> </ul>             |               |                  |         |      |
| <ul> <li>License File + Sentinel Dongle</li> </ul>                     |               |                  |         |      |
| License File + Hard Disk Code                                          |               |                  |         |      |
| <ul> <li>License file + Authentication code</li> </ul>                 |               |                  |         |      |
| O Network License (Deskev)                                             |               |                  |         |      |
| <ul> <li>Network License (Sentinel or Roboris Server)</li> </ul>       | >             |                  |         |      |
| DK2 Drivers                                                            |               |                  |         |      |
| Client version                                                         |               |                  |         |      |
|                                                                        | Back          | Next >           | Can     | icel |

7. Scroll down, and in the DK2 Driver section, select "Skip driver installation", then click "Next".

| 🐻 Setup - Eureka10 10.3.12942.0                                                          | —           |          | ×    |
|------------------------------------------------------------------------------------------|-------------|----------|------|
| Select Additional Tasks<br>Which additional tasks should be performed?                   |             | (        | E    |
| Select the additional tasks you would like Setup to perform while in:<br>then dick Next. | stalling Eu | reka 10, |      |
| License File + Hard Disk Code                                                            |             |          |      |
| <ul> <li>License file + Authentication code</li> </ul>                                   |             |          |      |
| <ul> <li>Network License (Deskey)</li> </ul>                                             |             |          |      |
| <ul> <li>Network License (Sentinel or Roboris Server)</li> </ul>                         |             |          |      |
| DK2 Drivers                                                                              |             |          |      |
| Client version                                                                           |             |          |      |
| O Server version                                                                         |             |          |      |
| • Skip driver installation                                                               |             |          |      |
|                                                                                          |             |          |      |
| < Back Ne                                                                                | xt >        | Car      | ncel |

8. In the Ready to Install window, click "Install".

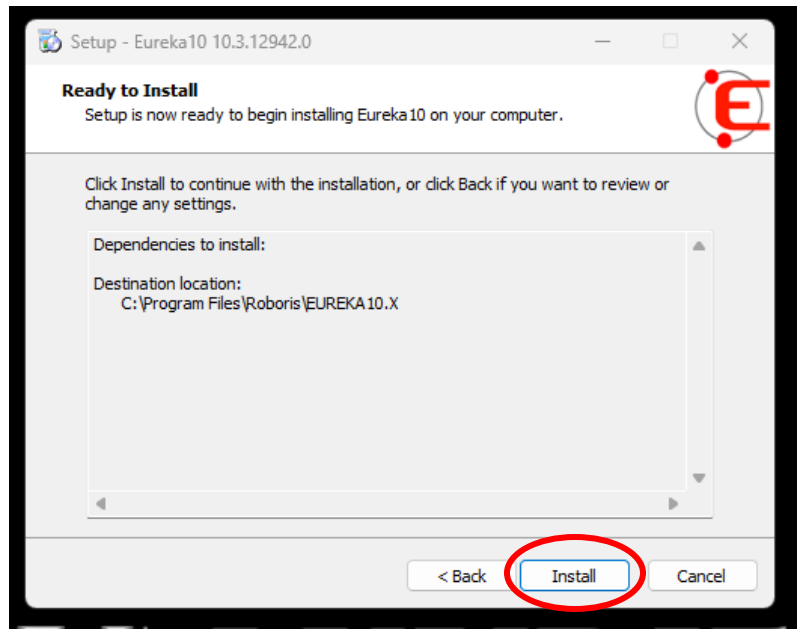

9. In the completing the Eureka10 Setup Wizard window that pops up, click "Finish".

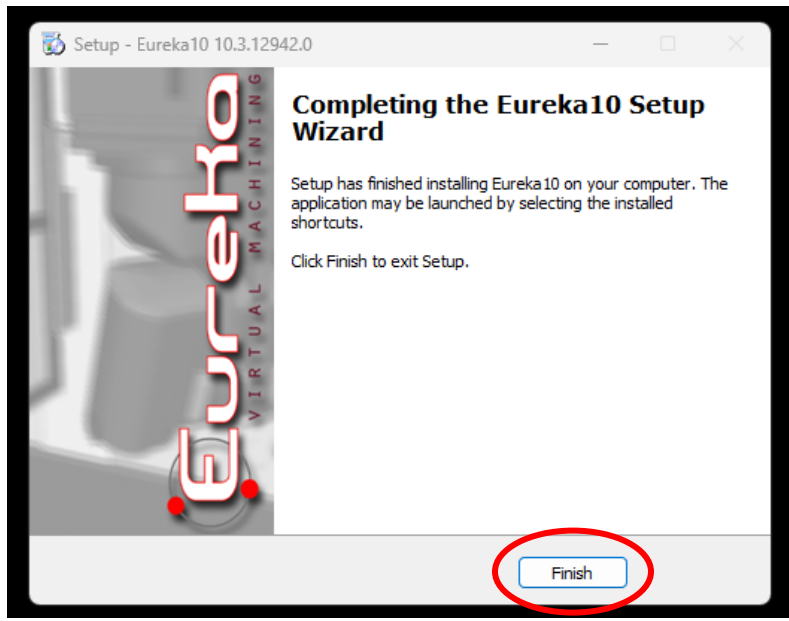

## **Additional Comments**

- 1. Restart the Eureka License Server
- 2. The machine with the license server must be running and the license server must be running.